OFFICIAL

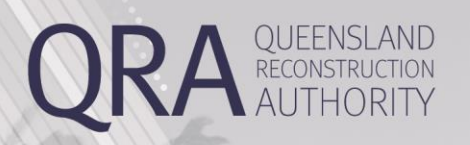

**MARS Portal User Guide** 

**Estimate Updates** 

MARS | Queensland Reconstruction Authority

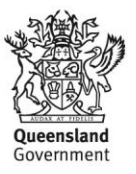

#### **Document details**

| Security classification                   | Approved for public distribution    |
|-------------------------------------------|-------------------------------------|
| Date of review of security classification | 07/06/2024                          |
| Authority                                 | Queensland Reconstruction Authority |
| Document status                           | Published                           |
| Version                                   | 2.3                                 |

#### Copyright

This publication is protected by the Copyright Act 1968.

© The State of Queensland (Queensland Reconstruction Authority) June 2024.

#### Licence

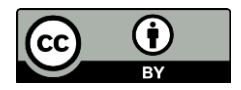

This work is licensed by State of Queensland (Queensland Reconstruction Authority) under a Creative Commons Attribution (CC BY) 4.0 International licence. To view a copy of this licence, visit:

http://www.creativecommons.org/licenses/by/4.0/au/

In essence, you are free to copy, communicate and adapt this publication, as long as you attribute the work to the State of Queensland (Queensland Reconstruction Authority).

To view a copy of this licence, visit www.creativecommons.org/licenses/by/4.0/.

#### Interpreter

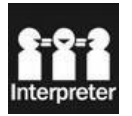

The Queensland Government is committed to providing accessible services to Queenslanders from all culturally and linguistically diverse backgrounds. If you have difficulty in understanding this report, you can access the Translating and Interpreting Services via www.qld.gov.au/languages or by phoning 13 14 50.

#### Disclaimer

While every care has been taken in preparing this publication, the State of Queensland accepts no responsibility for decisions or actions taken as a result of any data, information, statement or advice, expressed or implied, contained within. To the best of our knowledge, the content was correct at the time of publishing.

#### Copies

Copies of this publication are available on our website at <a href="http://www.gra.gld.gov.au">www.gra.gld.gov.au</a>. Further copies are available upon request to: Queensland Reconstruction Authority PO Box 15428 City East QLD 4002 Phone (07) 3008 7200

info@qra.qld.gov.au

### Contents

| 1. | Request Estimate Updates          | .5 |
|----|-----------------------------------|----|
| 2. | Update the Market Price           | .6 |
|    | 2.1. Attach the Schedule of Rates | .6 |
|    | 2.2. Update the Line Item Rate    | .7 |
| 3. | Scope Change                      | .8 |
|    | 3.1. Descope                      | .9 |
| 4. | Estimate Method Change            | 10 |
| 5. | Reprosecution                     | 11 |

# **1. Request Estimate Updates**

Estimate updates are changes to the estimated reconstruction costs of a Reconstruction of Essential Public Assets (REPA) submission and include changes to:

- market price (approved submissions only)
- scope
- estimate method
- reprosecution requested by council

Estimate updates must be requested through the organisation's QRA Regional Liaison Officer (RLO) (except updates to the market price). QRA can then enable the relevant fields within MARS.

Updates to the market price can be enabled by the organisation in the MARS Portal when actual tender rates have been obtained for REPA works.

Estimate updates must be lodged with QRA within nine (9) months of the end of the financial year of the event (by 31 March).

## 2. Update the Market Price

When a market price estimate method has been selected on one or more line items, and the awarded rate has not been finalised when the submission is lodged, your organisation can update each market price line item with the awarded rate as per the schedule of rates, when the market price is provided.

From the **Details** tab, select **Provide Market Price** then select **Yes** to create an estimate update.

| ubmissions > Cr                               | SC.0043.1819M.REC Approved                                                                                                    |          |                                                      |                                                            |                                                                                     |                                           |
|-----------------------------------------------|----------------------------------------------------------------------------------------------------|----------|------------------------------------------------------|------------------------------------------------------------|-------------------------------------------------------------------------------------|-------------------------------------------|
| etails Line Items (18)                        | Validation Check 🤗 Lodgement Pending Querie                                                                                         | es (0) 🤅 | Submission History                                   |                                                            |                                                                                     |                                           |
| Details                                       |                                                                                                    |          | Additional                                           |                                                            |                                                                                     |                                           |
| Event *<br>Submission type *                  | North & Far North Queensland Monsoon Trough, 25 January<br>Reconstruction of Essential Public Assets                                | *¥       | Version number:<br>Phase:<br>Submission date lodged: | 1<br>Pre-approval<br>01-03-2022                            | Submission value:<br>Recommended value:<br>Project funding (incl<br>trigger point): | \$90,838.40<br>\$90,838.40<br>\$90,838.40 |
| Expenditure type *<br>Construction start date | d<br>Estimates<br>DD/MM/YYYY                                                                                                    | •        | Approved date:                                       | 01-03-2022                                                 | Trigger point deduction:<br>Contribution:                                           | \$0.00<br>\$0.00                          |
| Submission description                        | If construction has commenced provide the actual start date.  Subm Create Estimate Update Do you wish to create an estimate update? |          |                                                      | ents (0) 🕧                                                 |                                                                                     |                                           |
| Market price 🕜                                | Why<br>box<br>per<br>attached as a supporting document in excel format.                                                             |          | NO                                                   | here are in additio<br>ering report. Go t<br>form and uple | on to your submission form<br>o the line items page to imp<br>pad asset photos.     | and photos e.g.<br>port a submission      |

The submission will change its state to **In Development** and the line items with an estimate method of market rate will be unlocked.

### 2.1. Attach the Schedule of Rates

Select **Add Documents** then navigate to the location of the file on your computer, select the document from your file browser, then select **Open**.

| Croydon Shire Council                     | Submissions                  | > DRAFT: 0460                                                                           | 74 (In development)                                            |                                                              |                              |                                                          |                                       | e                                                                | PRINT 🖹 SAVE               |
|-------------------------------------------|------------------------------|-----------------------------------------------------------------------------------------|----------------------------------------------------------------|--------------------------------------------------------------|------------------------------|----------------------------------------------------------|---------------------------------------|------------------------------------------------------------------|----------------------------|
| Organisation                              | Details Line Iten            | ns (0) Validation Che                                                                   | ck 🥑 Lodgement Submissio                                       | n History                                                    |                              |                                                          |                                       |                                                                  |                            |
| Digital road network                      | Details                      |                                                                                         |                                                                |                                                              | Д                            | dditional                                                |                                       |                                                                  |                            |
| Activated events<br>Trigger points        | Event *<br>Submission type * | North & Far North<br>Reconstruction of                                                  | n Gueensland Monsoon Trough, 25 Jar<br>Essential Public Assets | nuary v                                                      | PI<br>SI                     | ersion number:<br>hase:<br>Jomission date lodge          | 1<br>Pre-approval<br>d: N/A           | Submission value:<br>Recommended value:<br>Project funding (incl | \$0.00<br>\$0.00<br>\$0.00 |
| Applications<br>Program progress          | Organisation references      | $\bigcirc$ Open<br>$\leftarrow \rightarrow \lor \uparrow \blacksquare \rightarrow$ This | PC > Documents >                                               | v 0 0                                                        | Search                       | Documents                                                | N/A                                   | trigger point):<br>Trigger point deduction:<br>Contribution:     | \$0.00<br>\$0.00           |
| Activation requests                       | Construction start           | Organise - New folder                                                                   | C New ^                                                        | Data and diffe                                               |                              | BI • 🔟 🚯                                                 |                                       |                                                                  |                            |
| Unassigned line items<br>Submissions      | Submission descr             | This PC  SD Objects  Desktop  Cocuments                                                 | Custom Office Templates Music MyShapes                         | 5/05/2023 2/<br>5/05/2023 9/<br>12/07/2023 3                 | 28 PM<br>38 AM<br>126 PM     | File folder<br>File folder<br>File folder                | tents (0) 🕐                           | + AD                                                             |                            |
| Delivery programs<br>Transaction register | Market price                 | Downloads     Music     Pictures     Videos                                             | Offline Records (QD)  Pictures Snagit User Guides              | 11/07/2023 3<br>13/07/2023 3<br>10/05/2023 1<br>2/06/2023 11 | 121 PM<br>102 PM<br>11:19 AM | File folder<br>File folder<br>File folder<br>File folder | d here are in addition                | n to your submission form                                        | and photos e.g.            |
|                                           | * Required on s              | Windows (Ci)<br>Processed/Halfiel V C<br>File nan                                       | B Videos                                                       | 5/05/2023 9:                                                 | IFiles<br>Open               | File folder                                              | eering report. Go to<br>form and uplo | the line items page to im<br>ad asset photos.                    | port a submission          |

OFFICIAL

An acknowledgement will popup. Select I Agree.

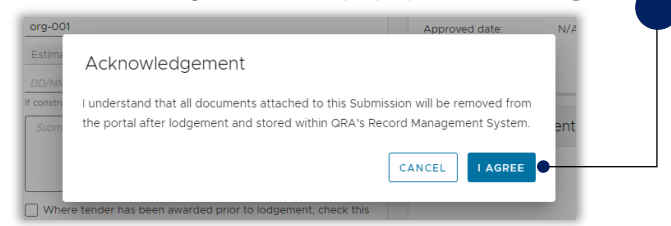

From the **Document details** window, select the **Document type** as **Schedule-of-rates** and enter a **Description** then select **Proceed**. The document will be included in the **Documents** section where you can download or delete it. Select **Save** to update the Submission.

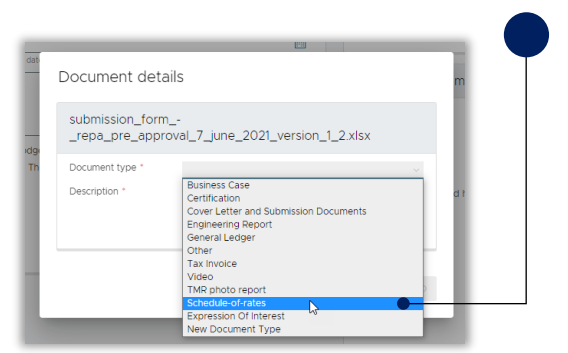

### 2.2. Update the Line Item Rate

From the **Line Items** tab, filter the line items to display those where there is a Notification of **Market Price Not Provided**. Use the Columns filters to only display the cost breakdown columns then update the Rate and select Save. Once the estimate method rate has been updated, the **market price not provided** notification will be removed.

| Submissions > CrSC.0043.1819M.REC: D                                                                  |                         |                                |                              |                            | 🔒 PRINT 🔯 SAVE                                                                                                    |
|----------------------------------------------------------------------------------------------------|-------------------------|--------------------------------|------------------------------|----------------------------|----------------------------------------------------------------------------------------------------|
| Details     Line Items (18)     Validation Check      Lodgen       O VALIDATE     MORE      Auto save | nent Submission History |                                |                              | PREPA - EST                | B 💿 🗮 🛯                                                                                                    |
|                                                                                                    | C                       | Cost breakdown<br>Direct costs |                              |                            | Pivot Mode                                                                                                    |
| Notifications      The Select All     (Blanks)                                                        | ts F                    | Rate                           | Value (excl GST)<br>\$757.50 | Project mana<br>\$7<br>\$2 | ✓     ✓     Image: Direct costs     ▲       ✓     Image: Rate     ✓       ✓     Image: Rate       ✓     Image: Rate       ✓     Image: Rate       ✓     Image: Rate       ✓     Image: Rate       ✓     Image: Rate       ✓     Image: Rate       ✓     Image: Rate       ✓     Image: Rate       ✓     Image: Rate |
| MARKET PRICE NOT PROVIDED     MARKET PRICE NOT PROVIDED     incomplete                                | comment                 | \$5.05                         | \$505.00                     | <b>@</b> \$5               | ✓ ✓ IIII Indirect costs<br>✓ IIII Escalation<br>✓ IIII Contingency<br>✓ IIII Sub total                                                                                                    |
|                                                                                                    |                         |                                |                              |                            | <ul> <li>✓ IIII Line item values</li> <li>✓ IIII Total value (excl GST)</li> </ul>                                                                                                    |

# 3. Scope Change

A change in scope is any change to QRA's original estimated reconstruction works. These changes could be additional or lesser quantities, change in treatments, additional works, change in works location and works removed from scope.

The following information can be amended/added in a scope change:

- new line item (must be the same asset already in submission)
- geo coding (chainage and coordinates)
- treatment details (treatment, length, width, depth)
- photos
- reason for update (required)
- comments (validations and additional information).

A scope change estimate update can only be triggered by QRA. Contact your RLO to request a scope change estimate update is enabled. An estimate update notification will display on the **Details** tab.

| Details                 |                                                                                                    |     |
|-------------------------|----------------------------------------------------------------------------------------------------|-----|
| Event *                 | North & Far North Queensland Monsoon Trough, 25 January - 14 February 2019 💌                                                          |     |
| Submission type *       | Reconstruction of Essential Public Assets                                                                                             |     |
| Organisation reference  | d                                                                                                    |     |
| Expenditure type *      | Estimates 👻                                                                                                    | i I |
| Construction start date | ם מודר מודר מודר מודר מודר מודר מודר מודר                                                                                             |     |
|                         | If construction has commenced provide the actual start date.                                                                          | 1   |
| Submission description  | Submission description                                                                                                    |     |
|                         |                                                                                                    |     |
| Market price            | Where tender has been awarded prior to lodgement, check this box to enable the rate on market price                                   | 9   |
|                         | lines to be updated as per the schedule of rates. The schedule of rates must be attached as a supporting<br>document in excel format. |     |
| Estimate update         | A scope change request has been accepted by GRA. The scope of this submission can now be changed.                                     | -   |
|                         |                                                                                                    |     |

From the **line items** tab, use the column filters to streamline the view and then update the line item. Include information in the **Reason for update** for any line item that has changed and select **Save** when all the changes have been added.

| Submissions > C   | rSC.0043.1819M.RE0                                                    | C: DRAFT   | In development    |           |          | 🖨 PRINT 🔞 :                                                                 | SAVE     |
|-------------------|-----------------------------------------------------------------------|------------|-------------------|-----------|----------|-----------------------------------------------------------------------------|----------|
| Ovalidate + NE    | W MORE V LINE ITE                                                     | MS (0) ~   | Submission Histor | /         | ₽REPA -  | B © ESTIMATES - EXTERNAL - ESTIMATE UPDA                                    | TE~      |
|                   | Treatment details                                                     |            |                   |           |          | Pivot Mode  Search                                                          |          |
| Reason for update | Treatment                                                             | Length (m) | Width (m)         | Depth (m) | Quantity | Start Y                                                                     | * II     |
|                   |                                                                       |            |                   |           |          | 🗘 🗌 🖩 End X                                                                 |          |
| •                 | Heavy formation grading<br>incorporating 50mm of<br>imported material | 50.00      | 2.00              | 1.000     | €100.000 | End Y     End Y     End Y     End Y     End Y     End Y     End Y     End Y | > Hiters |
|                   | Bitumen spray seal, 2-<br>coat                                        | 50.00      | 1.50              | <b>A</b>  | ₽75.000  | ✓ III Treatment                                                             |          |
|                   | Light formation grading                                               | 50.00      | <b>A</b>          | <b>A</b>  | €50.000  | ✓ III Length (m)<br>✓ III Width (m)                                         |          |
|                   | Heavy formation grading                                               | 50.00      | <b>A</b>          | <b>A</b>  | €50.000  | Epepth (m)     Row Groups                                                   | *        |
|                   | Repair road signage                                                   | <b>A</b>   | <b>A</b>          | <b>A</b>  | 50.000   | Drag here to set row groups                                                 |          |
|                   | Heavy formation grading<br>incorporating 50mm of<br>imported material | 100.00     | 2.00              | 1.000     | €200.000 | E Values                                                                    |          |
|                   |                                                                       |            |                   | 0         | 0        | III sum(Rate)                                                               |          |

### 3.1. Descope

Line items can be descoped by setting the **length**, **width**, **or depth** to **zero** depending on the **unit of measurement**.

|                                                              |                   |                  |                |              | •           |                     |                         |          |
|--------------------------------------------------------------|-------------------|------------------|----------------|--------------|-------------|---------------------|-------------------------|----------|
| Submissions > (                                              | CSC.0105.18       | 319E.REC: DRA    | FT In developm | hent         |             |                     |                         | SAVE     |
| Details Line Items (1                                        | 12) Validation    | Check 🧭 🛛 Lodgem | ent Submis     | sion History |             |                     |                         |          |
| ⑦ Ø VALIDATE + 1                                             | NEW               |                  |                | Auto save    | ₽ REPA      | - ESTIMATES - EXTER | E<br>NAL - ESTIMATE UF  | DATE V   |
| Treatment details                                            |                   |                  |                |              | •           | Cost breakdown      |                         |          |
| Treatment                                                    | Unit              | Length (m)       | Width (m)      | Depth (m)    | Quantity    | Direct costs        |                         | Colu     |
| in cut in cut                                                | onix              | Lenger (m)       | fridan (iii)   | bepai (iii)  | quantity    | Rate                | Value (excl G           | Projec B |
|                                                              |                   |                  |                |              |             |                     | \$25,840,471.96         | ÷ 🗸      |
| Gravel/material supply                                       | <mark>@</mark> m3 | 0.00             | 0.00           | 0.000        | €0.000      | €\$44.17            | <b>≙\$</b> 0.00         | 4        |
| Medium formation<br>grading                                  | ≙m                | 1,999.00         |                | <b>A</b>     | €1,999.000  | €\$9.78             | €\$19,550.22            |          |
| Heavy formation<br>grading                                   | êm                | 1,999.00         | <b>a</b>       | <b>a</b>     | €1,999.000  | <b>≙\$14.7</b> 2    | \$29,425.28             |          |
| Heavy formation<br>grading incorporating<br>50mm of imported | <b>@</b> m3       | 1,999.00         | 6.00           | 6.000        | €71,964.000 | €\$107.49           | <b>≙\$</b> 7,735,410.36 |          |

Enter a **Reason for update** for descope lines and select **Save** to preserve changes. Click on the **Validate** button to validate the line items. The **Undelivered Scope** message will appear in the **Notifications** column.

| L | Sub      | missions >        | CSC.0105.18      | 19E.REC: DRAFT (In develop | ment              |         |                       |              | IT 🗟 SAVE   |         |
|---|----------|-------------------|------------------|----------------------------|-------------------|---------|-----------------------|--------------|-------------|---------|
| l | Detai    | ls Line Items (   | 12) Validation C | iheck 🥝 Lodgement Submi    | ssion History     |         |                       |              |             |         |
| ľ | 8 🥝      | VALIDATE +        | NEW MORE Y       | LINE ITEMS (1) Y           | ) Auto save       | <b></b> | B<br>REPA - ESTIMATES | ©            | MATE UPDATE | Ĵ       |
|   |          |                   |                  |                            |                   |         | Previous assessmer    | nt outcome   |             | F       |
|   |          | Notifications     | Validations      | Comments                   | Reason for update |         | Assessed area         |              |             | Colu    |
|   |          |                   |                  |                            |                   |         | Chainage Start        | Chainage End | Start X     | suu     |
|   |          |                   |                  |                            |                   |         |                       |              |             | r 🗸     |
| 4 |          | UNDELIVERED SCOPE | √ ОК             | ok                         | Test              |         | <b>≙</b> 1            | ≙1,000       | _141.C ▲    | Filters |
| l | <b>A</b> |                   | 😳 1 Message      | ok                         |                   |         | ≙1                    | 2,000        | €140.8      |         |
|   | •        |                   | 🖓 1 Message      | ok                         |                   |         | ≙1                    | 2,000        | ≙141.0      |         |
| l |          |                   | 🗘 2 Messages     | ok                         |                   |         | ≙1                    | €2,000       | €141.0      |         |
|   |          |                   |                  |                            |                   |         |                       |              |             |         |

## 4. Estimate Method Change

You can change the estimate method from benchmark to market and market to benchmark. Contact your RLO to request they enable the estimate update. When this has been complete, there will be a notification on the **Details** tab.

|                                                                                       | Validation eneck C Edgement Submission history                                                                                                    |
|---------------------------------------------------------------------------------------|----------------------------------------------------------------------------------------------------|
| Details                                                                               |                                                                                                    |
| Event *                                                                               | North & Far North Gueensland Monsoon Trough, 25 January - 14 February 2019                                                                                                    |
| Submission type *                                                                     | Reconstruction of Essential Public Assets                                                                                                    |
| Organisation reference *                                                              | 955                                                                                                    |
| Expenditure type *                                                                    | Estimates                                                                                                    |
| Construction start date                                                               | DD/MM/YYY                                                                                                    |
|                                                                                       | If construction has commenced provide the actual start date.                                                                                                    |
| Submission description                                                                | Submission description                                                                                                    |
| Submission description                                                                | Submission description                                                                                                    |
| Submission description Market price                                                   | Submission description  Where tender has been awarded prior to lodgement, check this box to enable the rate on market price lin to be updated as per the schedule of rates. The schedule of rates must be attached as a supporting document in excel format.                                                                                                    |
| Submission description Market price  Estimate update An estimate method char changed. | Submission description  Where tender has been awarded prior to lodgement, check this box to enable the rate on market price lin to be updated as per the schedule of rates. The schedule of rates must be attached as a supporting document in excel format. ge request has been accepted by QRA. The estimate method on the line items of this submission can now be |

From the **line items** tab, use the column filters to streamline the view. Select the Estimate method to be changed and remove the current method then select which estimate to be used from the list. Select **Save** when all the changes have been added.

| Submissi<br>Details Lii<br>O VALIDAT | ons > CrSC.003                        | 5.1819M.REC: DRAF | T n sewiopment<br>Submission History |                                                              |             |                                                                            |
|--------------------------------------|---------------------------------------|-------------------|--------------------------------------|--------------------------------------------------------------|-------------|----------------------------------------------------------------------------|
|                                      |                                       |                   | Treatment details                    |                                                              | ⇔REP4       | A - ESTIMATES - EXTERNAL - ESTIMATE UPDATE~                                |
| Notifica                             | tions Validations                     | Comments          | Estimate method                      | Treatment                                                    | Unit        | Leng                                                                       |
| <b>≜</b><br>☑                        | ▲ Validations<br>incomplete           | Auto gen comment  | Benchmark estimate                   | Heavy formation<br>grading incorporating<br>50mm of imported | <b>@</b> m3 |                                                                            |
| <b>A</b>                             | ▲ Validations<br>incomplete           | Auto gen comment  | Market price                         | Bitumen spray seal, 2-<br>coat                               | i∎m2        | <ul> <li>Y Y III Treatment details</li> <li>III Estimate method</li> </ul> |
| MARKET                               | PRICE NOT PL 🛆 Validations incomplete | Auto gen comment  |                                      | Light formation grading                                      | ₽m          |                                                                            |
| <b>≜</b><br>□                        | ▲ Validations<br>incomplete           | Auto gen comment  |                                      | Heavy formation grading                                      | ₽m          | <ul> <li>✓ Ⅲ Width (m)</li> <li>✓ Ⅲ Depth (m)</li> </ul>                   |
| ●<br>□                               | ▲ Validations<br>incomplete           | Auto gen comment  | - Concentrate Contract               | Repair road signage                                          | each        | ✓ Ⅲ Quantity<br>✓ ✓ Ⅲ Cost breakdown                                       |
| <u>□</u>                             | ▲ Validations<br>incomplete           | Auto gen comment  | Benchmark estimate                   | Heavy formation<br>grading incorporating<br>50mm of imported | <b>@</b> m3 | ✓ ✓ IIII Direct costs<br>✓ IIII Rate                                       |
|                                      |                                       |                   |                                      |                                                              |             | v salde (excl dsl)                                                         |

# 5. Reprosecution

A reprosecution refers to an organisation requesting that QRA review the assessment outcome following approval. This involves reviewing the adjustments made in the original assessment based on additional evidence to support the submission/asset eligibility. When a line item has been split by an assessor, all lines included in that split will appear in this section. When the ineligible line is reprosecuted, all lines in the split are restored to the line items.

When a reprosecution has been enabled, an estimate update notification will display on the **Details** tab.

| Details                 |                                                                                                    |
|-------------------------|----------------------------------------------------------------------------------------------------|
| Event *                 | North & Far North Gueensland Monsoon Trough, 25 January - 14 February 2019                                                      |
| Submission type *       | Reconstruction of Essential Public Assets                                                                                       |
| Organisation reference  | * test                                                                                                    |
| Expenditure type *      | Estimates                                                                                                    |
| Construction start date | DD/MM/YYYY                                                                                                    |
|                         | If construction has commenced provide the actual start date.                                                                    |
| Submission description  | Submission description                                                                                                    |
|                         |                                                                                                    |
|                         |                                                                                                    |
| Market price            | Where tender has been awarded prior to lodgement, check this box to enable the rate on market price I                           |
|                         | to be updated as per the schedule of rates. The schedule of rates must be attached as a supporting<br>document in excel format. |
| Estimate update         | A reprosecution request has been accepted by QRA. Additional evidence can now be added to this submiss                          |
|                         |                                                                                                    |

Select the **Reprosecution Lines** tab to view all line items that have been made ineligible/not recommended (both full and partial). Select the line items to reprosecute then select **Mark for reprosecution**. Select **Yes** to confirm and the line items will be moved to the line items page.

|          | Submitted details |                                                                           |                     |           |                 | Chainage (m) |        |
|----------|-------------------|---------------------------------------------------------------------------|---------------------|-----------|-----------------|--------------|--------|
| <u>_</u> | ld ↑ #Photo       | s Type                                                                    | Name                | Number    | Estimate method | Start End    |        |
|          | €000001           | €5 €Road - seal                                                           | ed 🔒 Goldsborough F | Road 🔒842 | Market price    | 3,070        | €3,100 |
|          | 10                |                                                                           |                     |           |                 |              | 5      |
|          | 1                 | Mark for reprosecution                                                    |                     |           |                 |              |        |
|          |                   | This will restore selected line items into the new submission version for |                     |           |                 |              |        |

Navigate to **Line items** page and add additional evidence to reprosecuted lines to support your claim. On a reprosecuted line, you can:

- add photos on the Upload option in the photo panel
- add comments in the Comments column
- add reason for update

## QRA QUEENSLAND RECONSTRUCTION AUTHORITY

Queensland Reconstruction Authority PO Box 15428 City East QLD 4002 Phone (07) 3008 7200 info@gra.qld.gov.au www.qra.qld.gov.au

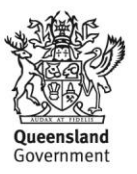